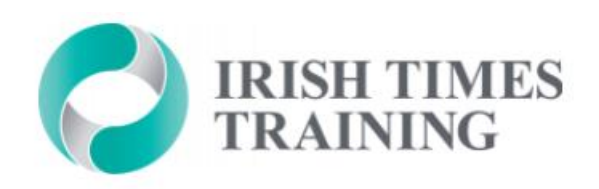

# Learner Portal

#### ACCESSING COURSE NOTES & MATERIALS

# Logging In

First of all, you will receive a log-in invitation email for our online Learner Portal.

To log in, click the link in the invitation email (circled here) to set up your password and log-in.

(Your password is one you will need to create and use for the duration of your course)

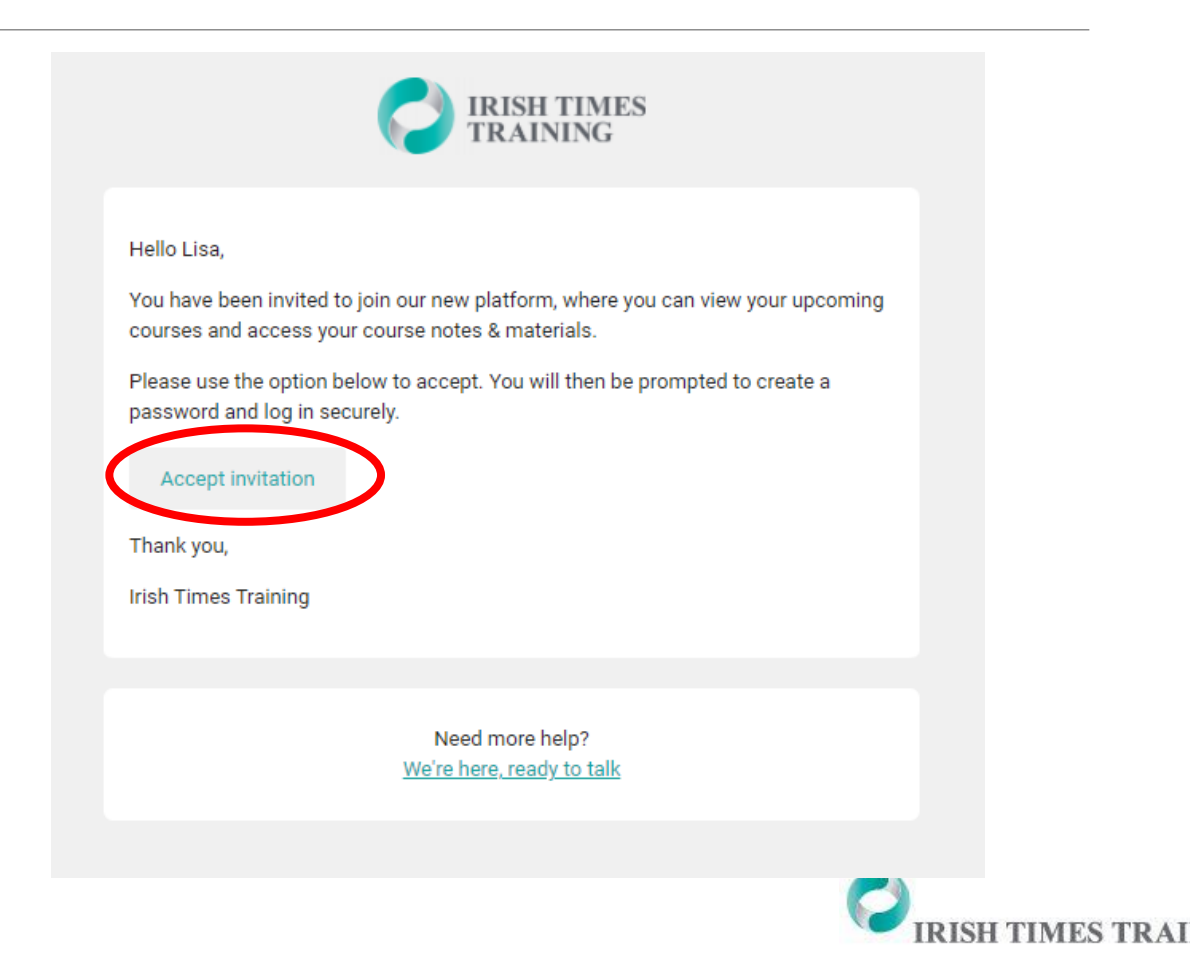

# Logging In

You will then be brought to the log-in screen where you can enter your email and password.

This will be the log-in screen you use each time you want to log in to the Learner Portal.

This can be accessed here:

https://www.irishtimestraining.com/admin/login

| TRAININ                                                             | NG             |
|---------------------------------------------------------------------|----------------|
| SIGN UP                                                             | LOG IN         |
| log in to your account                                              |                |
| Your email:*                                                        |                |
| Password:*                                                          | ۲              |
| Keep me for signed i                                                | n for 30 days. |
| By signing up, you agree to the privacy<br>volicy and terms of use. |                |
| LOG IN                                                              |                |
| Forget passwo                                                       | rd?            |
| <u>Forgot passwo</u>                                                |                |

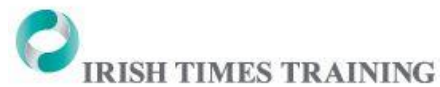

### After logging in, you will arrive either on the:

#### HOMEPAGE

<u>OR</u>

#### LEARNER PORTAL DASHBOARD

VIEW WEBSITE

IRISH TIMES TRAINING

Note: If brought to the page below, click the 'icon' button (circled) and a drop-down menu will appear. Select 'my account'.

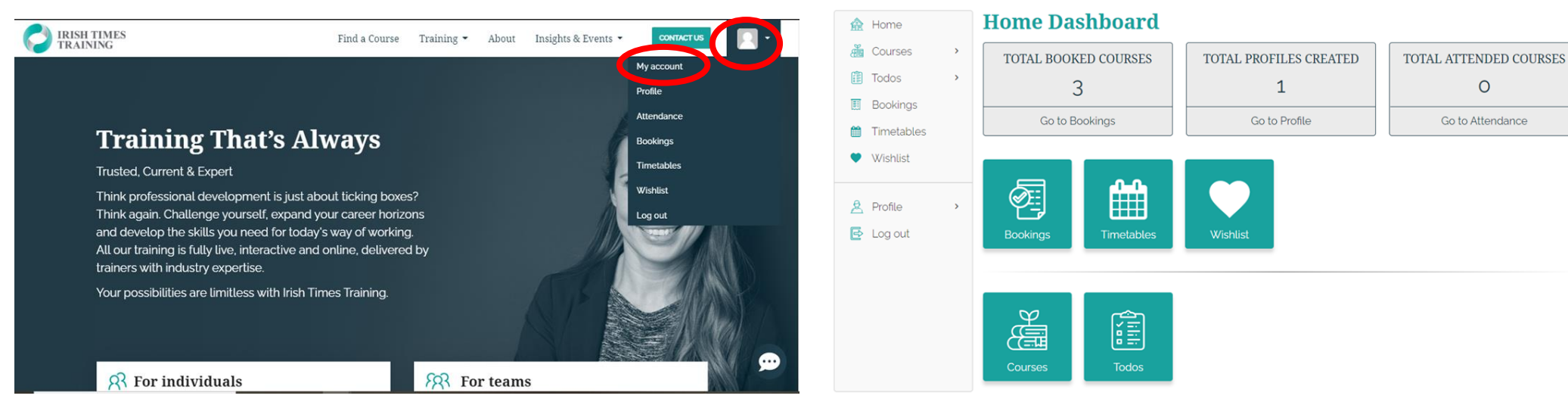

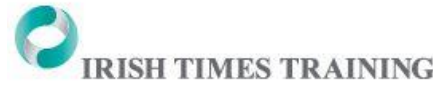

. .

# Accessing Notes

Once you are logged into the Learner Portal, you will find your course notes and materials by clicking 'Courses' (circled below).

|                                                                     | MES VIEW WEBSITE     |                        | <u> </u>               |
|---------------------------------------------------------------------|----------------------|------------------------|------------------------|
| 🟦 Home                                                              | Home Dashboard       |                        |                        |
| 🕌 Courses 🛛 🔸                                                       | TOTAL BOOKED COURSES | TOTAL PROFILES CREATED | TOTAL ATTENDED COURSES |
| Todos >                                                             | 3                    | 1                      | 0                      |
| 🔠 Bookings                                                          | Ca ta Daskinas       |                        |                        |
| 🛗 Timetables                                                        | Go to Bookings       | Go to Prolite          | Go to Attendance       |
| <ul> <li>Wishlist</li> <li>Profile &gt;</li> <li>Log out</li> </ul> | Bookings             | Wishlist               |                        |
| (                                                                   | Courses              |                        |                        |

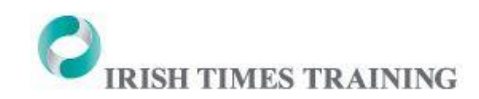

# Accessing Notes

You will then see your course displayed and can click 'Start' in the dropdown menu beside your course (circled below) to view the content and notes.

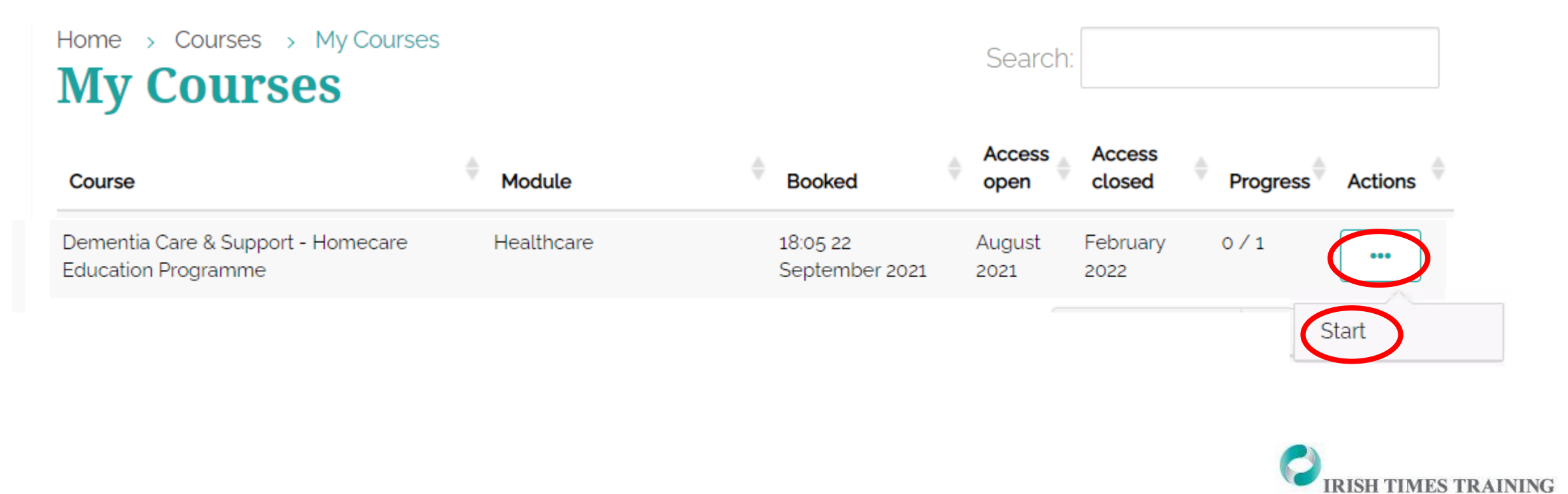

### Accessing Notes and Content

The available content will then be displayed; you can click 'Prev' or 'Next' to move between the files, or click through the sections on the right-hand side. Each file can also be printed or downloaded to your PC or laptop.

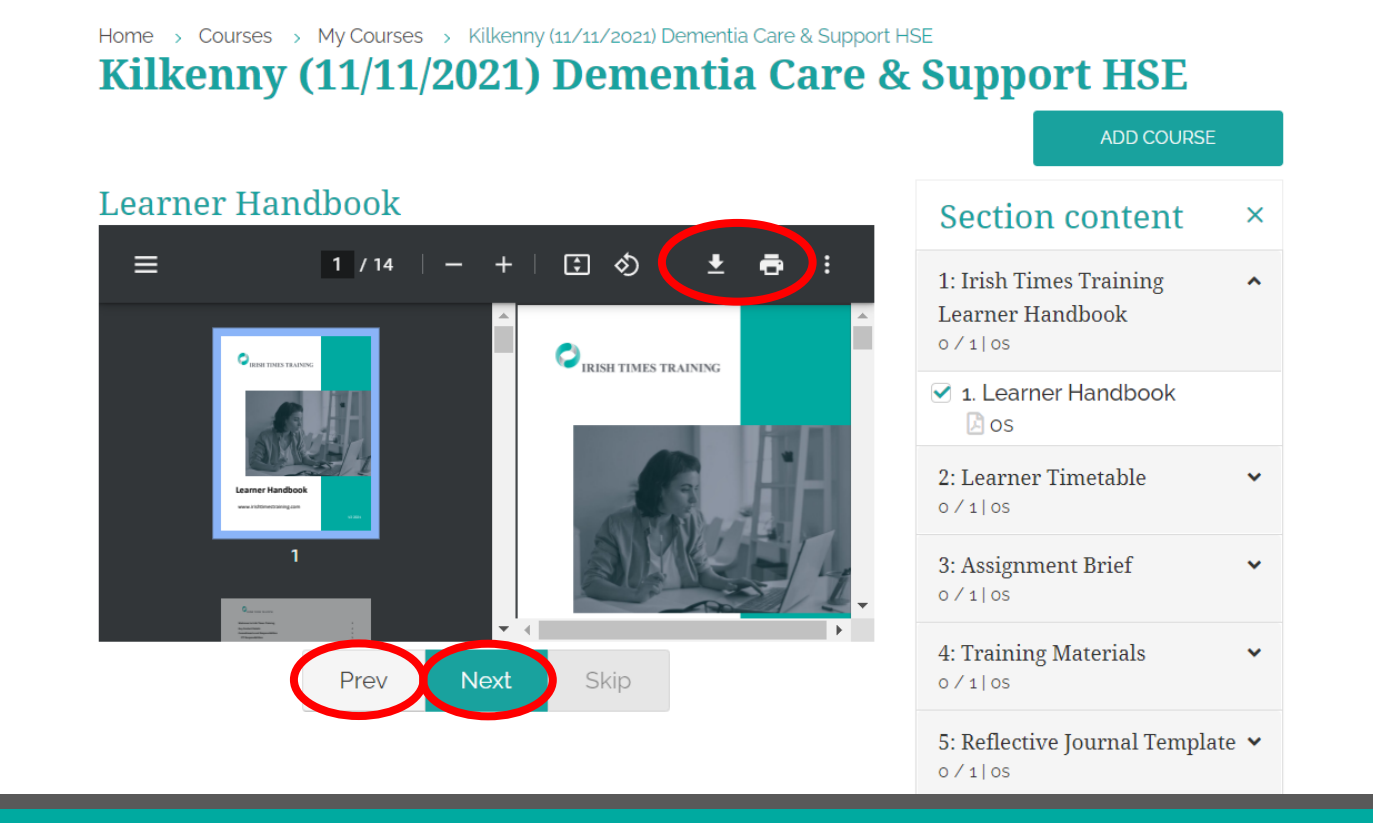

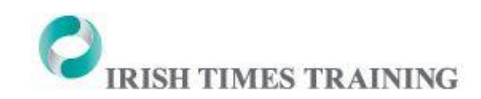

## Contact Us

Please contact us if you have any questions or if you have any difficulty accessing your course notes:

E: <a href="mailto:studentsupport@irishtimes.com">studentsupport@irishtimes.com</a>

**T:** 01 472 7101

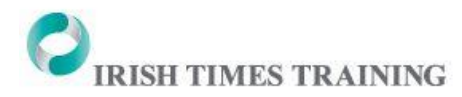